# 教育局雲端學務整合系統成績輸入使用說明

※ 雲端系統只允許教育局所屬網路連線,校外網路須設定 <u>VPN</u>才能連線 ※ <u>VPN</u>設定請參考學校首頁〈教育局 VPN 設定說明〉文件

1. 學校首頁 >> 相關連結 >> 單一認證授權平台

| 市立平门        | 菊國民            | 中學           |
|-------------|----------------|--------------|
| 評鑑專區 ▼ 教師專區 | ▼ 相關連結 ▼ 學     | 校活動 ▼ 行事曆    |
| 搜尋網站        | 教學資源           | 學習資源         |
| → Yahoo!奇摩  | → 單一認證授權平台     | → 臺灣教育研究資訊網  |
| → Google    | → 教育發展資源入口網    | → 愛學網-適性輔導影片 |
| → Pchome    | → 桃園市K12教師研習中心 | → 國家圖書館      |
|             | ⇒ 教育部數位學習服務平台  | ⇒ 國民中學學習教育網  |

### 2. 輸入教育局公務帳號及密碼

| 教育公務單一          | 認證授權平台 |
|-----------------|--------|
| 系統帳號            |        |
| 驗證密碼            |        |
| 登入              | 忘記密碼   |
| 申請新<br>D.T.AL.R |        |

3. 辨公室自動化系統 >> 雲端學務整合系統

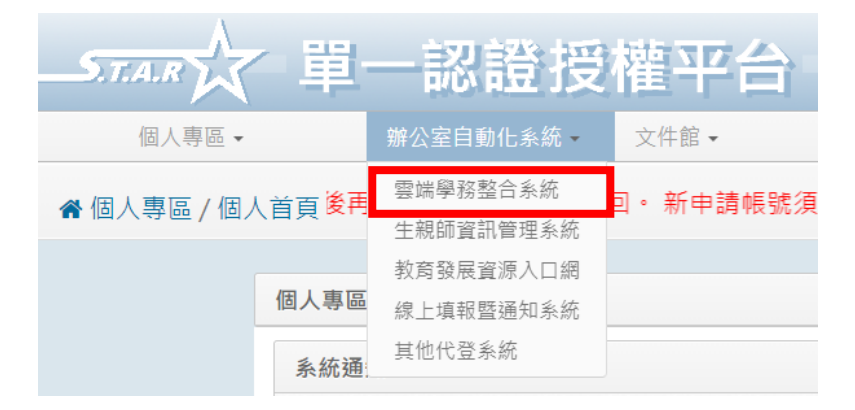

## 4. 點選教師相關

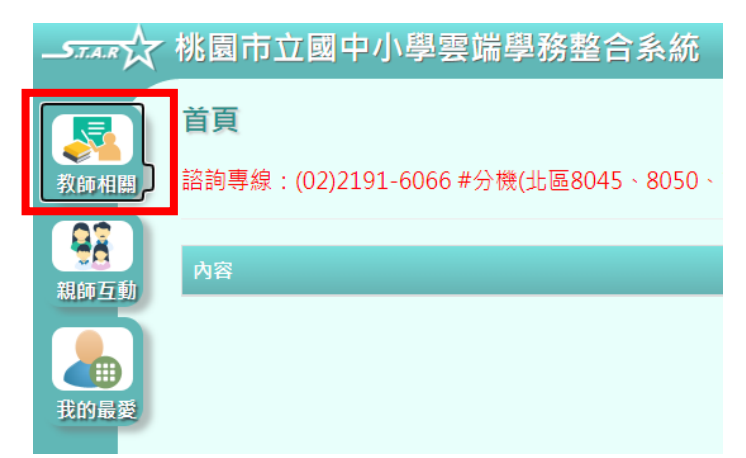

4-1. 導師身分

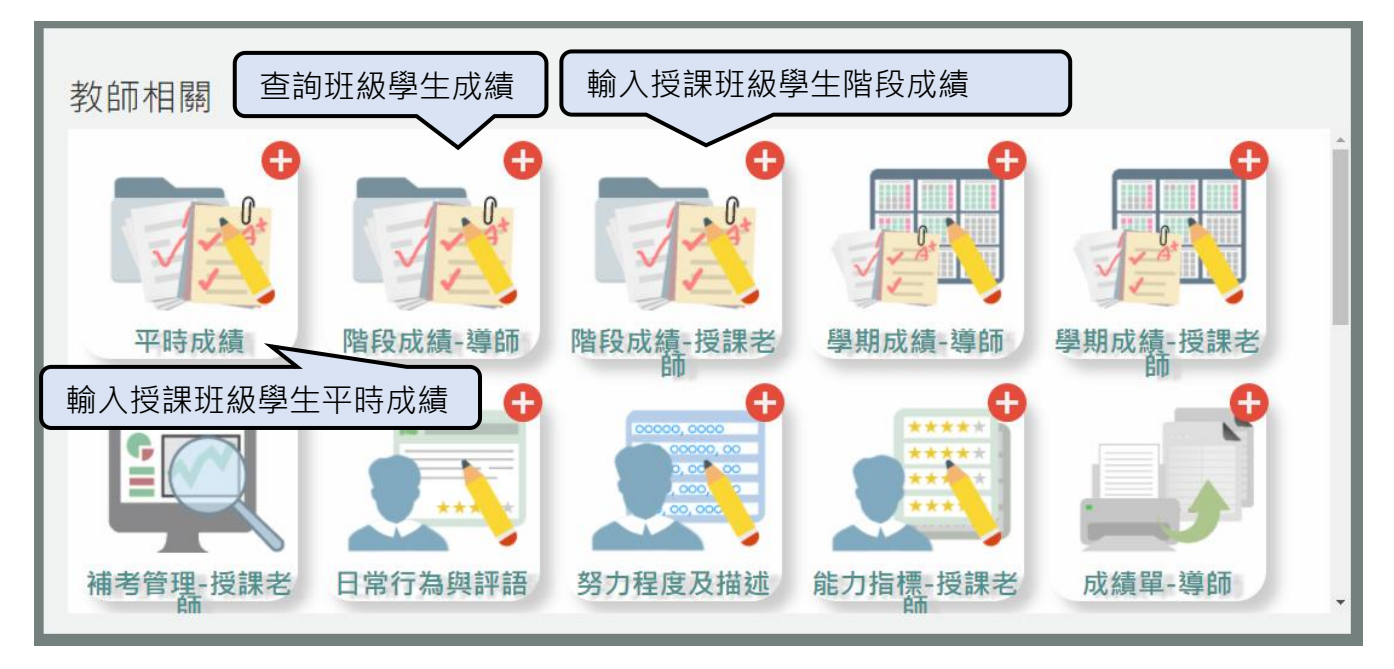

## 4-2. 專任身分 (無導師身分相關功能)

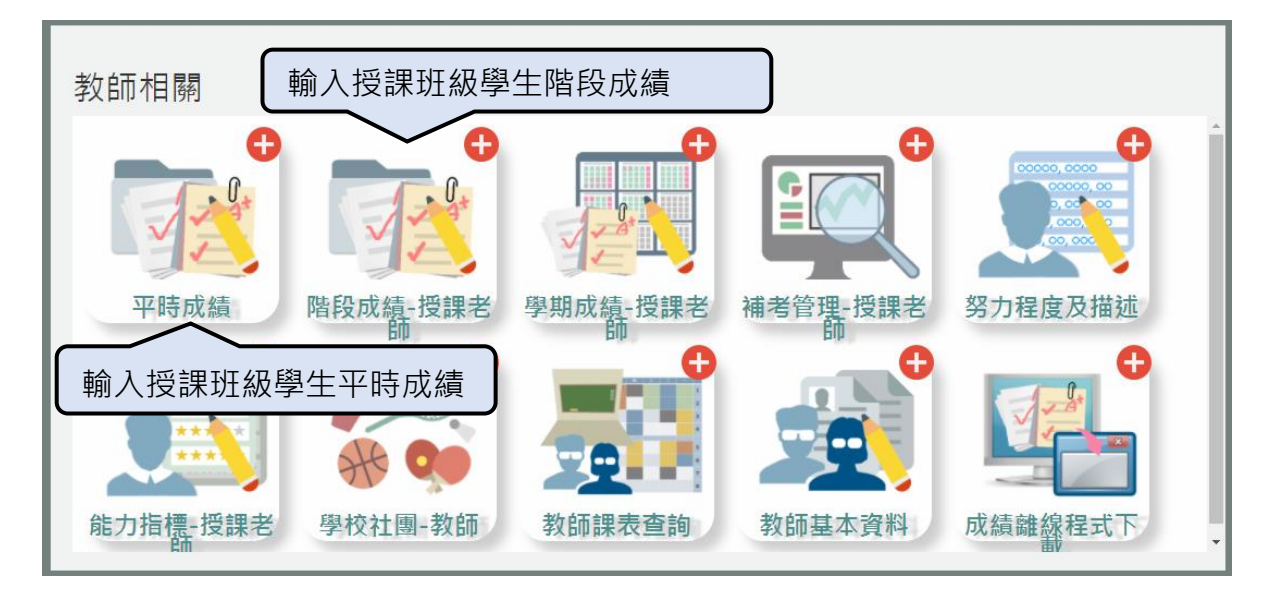

### 5. 成績輸入說明

5-1. 平時成績輸入說明

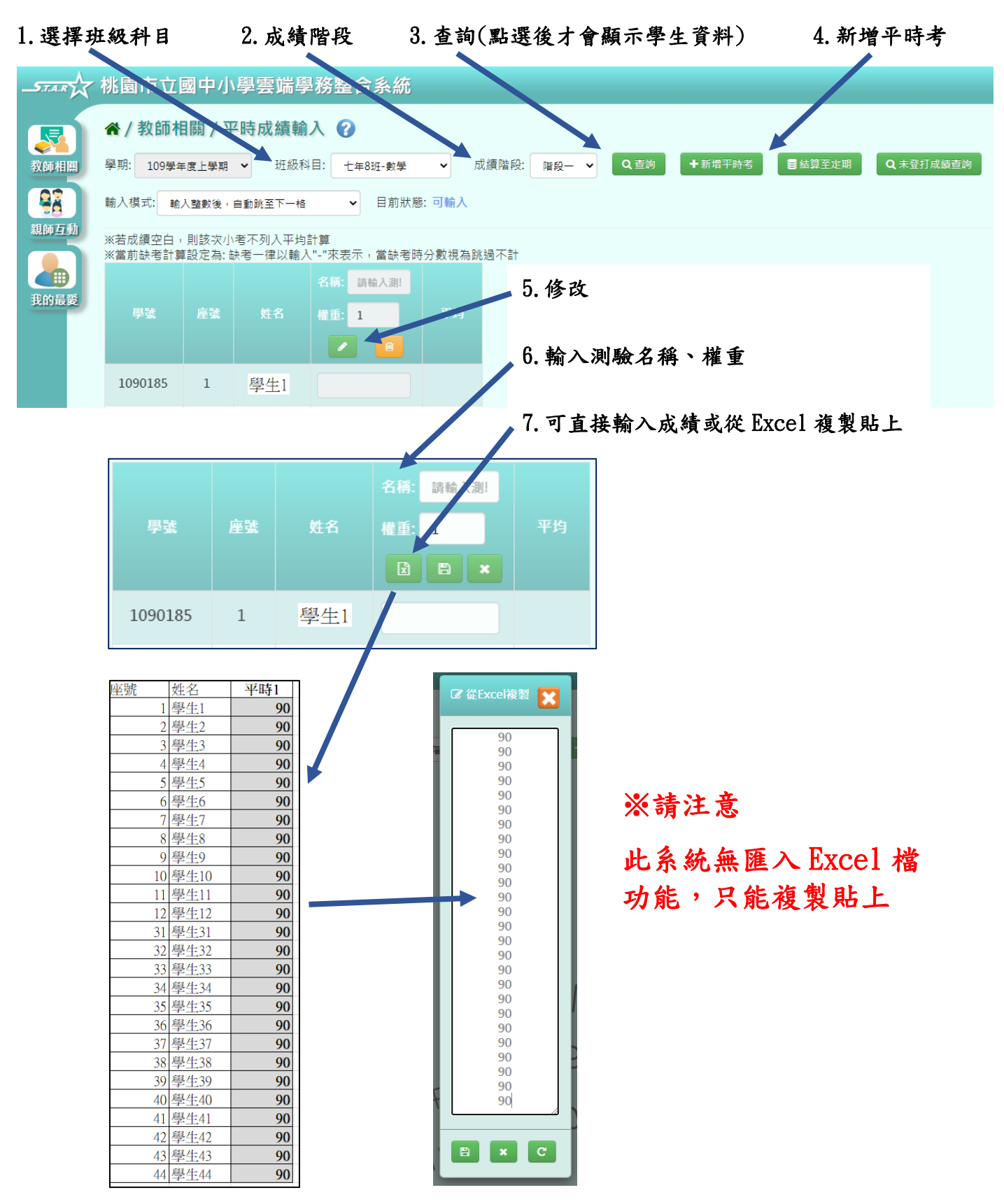

#### 5-2. 階段成績輸入說明

#### 1. 選擇班級科目 2. 成績階段 3. 查詢(點選後才會顯示學生資料)

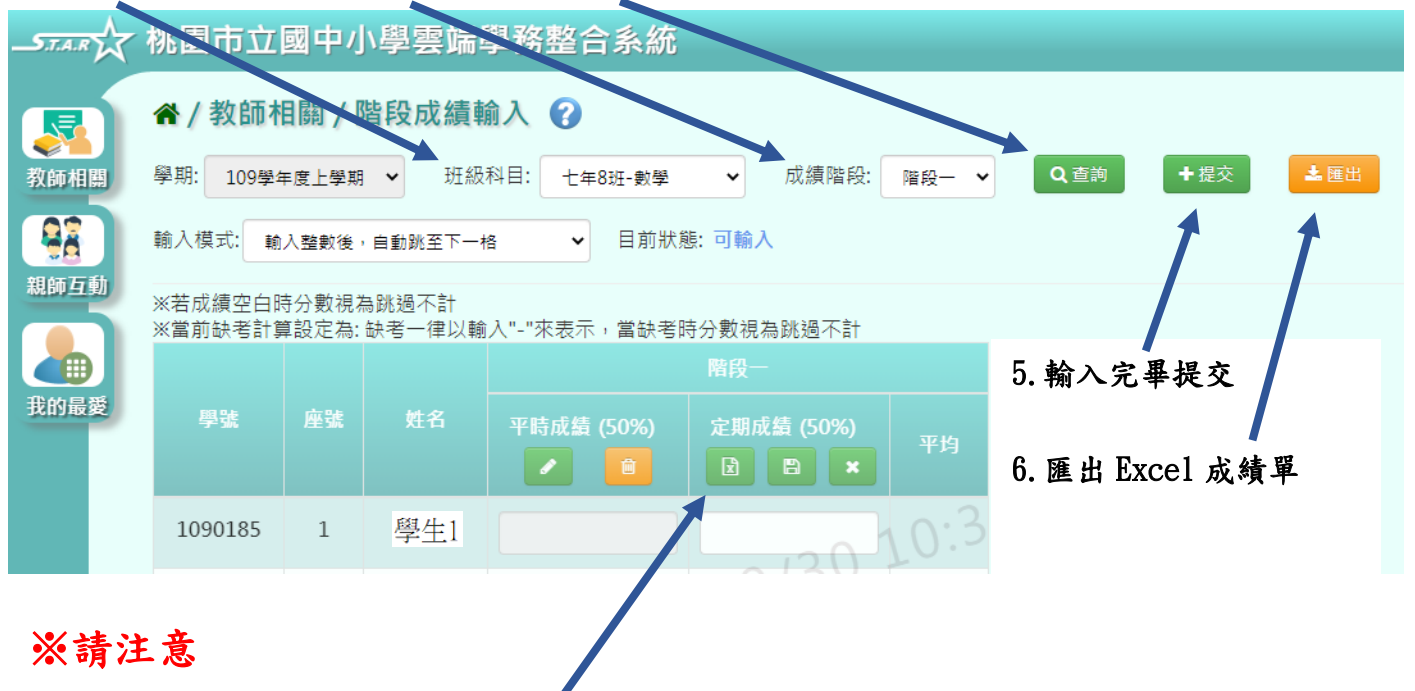

此系統無匯入 Excel 檔功能,只能複製貼上